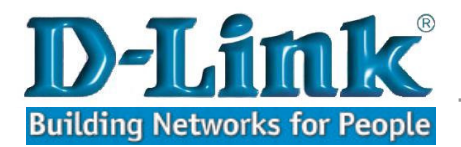

# Guía de configuración Access Point DWL-2100AP

Este dispositivo tiene múltiples modalidades de configuración, por lo tanto se explicará cada una de las configuraciones.

Modalidades de configuración.

Access Point WDS WDS whit AP AP Repeater AP Client

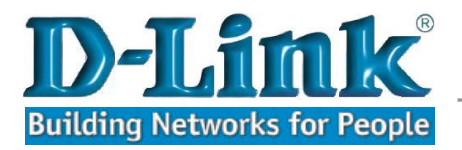

## Modo Access Point

Esta modalidad se debe configurar cuando el objetivo es "iluminar" con señal wi-fi una zona determinada.

1- Conectar el cable Ethernet en el Access Point y el otro extremo a un punto de red.

2- Con un computador que esté conectado a la misma red local ejecutar Internet Explorer o su navegador favorito y en la barra de direcciones digitar la Dirección IP 192.168.0.50.

Considerar que el Acces Point (AP) tiene una dirección IP por defecto, 192.168.0.50, por lo tanto si su red usa una dirección IP distinta debe configurar un computador con la dirección IP que esté dentro del rango de la dirección IP del AP, por ejemplo, 192.168.0.55.

| iede hacer que la configuración IP se<br>d es compatible con este recurso. De<br>n el administrador de la red cuál es la                                      | e asigne automáticamente si<br>lo contrario, necesita consu<br>a configuración IP apropiada | su<br>Itar |  |
|----------------------------------------------------------------------------------------------------|---------------------------------------------------------------------------------------------|------------|--|
|                                                                                                    |                                                                                             |            |  |
| Usar la siguiente dirección IP automation<br>Usar la siguiente dirección IP: —                                                                                | licamente                                                                                   |            |  |
| Dirección IP:                                                                                                    | 192.168.0.55                                                                                |            |  |
| 승규는 같은 것 같은 것을 것 같아요. 것 같은 것 같은 것 같은 것 같은 것 같이 없다.                                                                                                    | 255 . 255 . 255 . 0                                                                         |            |  |
| Máscara de subred:                                                                                                    | 200.200.200.0                                                                               |            |  |
| <u>M</u> áscara de subred:<br><u>P</u> uerta de enlace predeterminada:                                                                                        | 192.168.0.50                                                                                |            |  |
| Máscara de subred:<br>Puerta de enlace predeterminada:<br>Obtener la dirección del servidor I                                                                 | 192.168.0.50   NS automáticamente                                                           |            |  |
| Máscara de subred:<br>Puerta de enlace predeterminada:<br>Obtener la dirección del servidor I<br>Obtener la siguientes direcciones de                         | 192.168.0.50   DNS automáticamente   servidor DNS:                                          |            |  |
| Máscara de subred:<br>Puerta de enlace predeterminada:<br>Obtener la dirección del servidor I<br>Dar las siguientes direcciones de<br>Servidor DNS preferido: | 192.168.0.50   ONS automáticamente   e servidor DNS:                                        |            |  |

Configuración dirección IP en tarjeta de red.

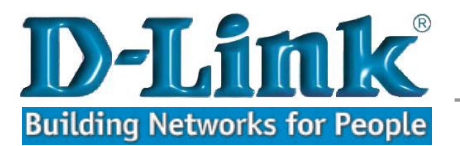

Después de digitar la dirección IP en su navegador deberá ingresar el usuario admin y dejar en blanco el campo de contraseña.

| <u>A</u> rchivo | <u>E</u> ditar | ⊻er  | Īr    | <u>M</u> arcadores | <u>Y</u> ahoo! | Herramien <u>t</u> as | Ay <u>u</u> da |              |
|-----------------|----------------|------|-------|--------------------|----------------|-----------------------|----------------|--------------|
| -               | - <            | F    |       |                    | http://192     | .168.0.50/            |                |              |
| Hotm            | iail gratuit   | :0 🗋 | Perso | onalizar vínculo   | is 🗋 Win       | idows Media 📔         | Windows        | 🜆 http://sup |
| Y! -            | · @ • [        |      |       |                    |                | 🔽 🔶 Search V          | Web 🝷 👲        | 🔸 🔯 Mail     |
|                 |                |      |       |                    |                |                       |                |              |
|                 | aliatitaa      | ĩ    |       |                    |                |                       |                |              |

| ? | Introduzca usuario y contraseña para DWL-2100AP en http://192.168.0.<br>Nombre de usuario: |
|---|--------------------------------------------------------------------------------------------|
|   | Contraseña:                                                                                |
|   | Use el administrador de contraseñas para recordar esta contraseña.                         |
|   | Use el administrador de contraseñas para recordar esta contrase                            |

Luego ingresar al menú de configuración, puede, si lo requiere, cambiar la dirección IP por una dirección que esté dentro del segmento de su red local. El cambio de Dirección se realiza en la opción LAN.

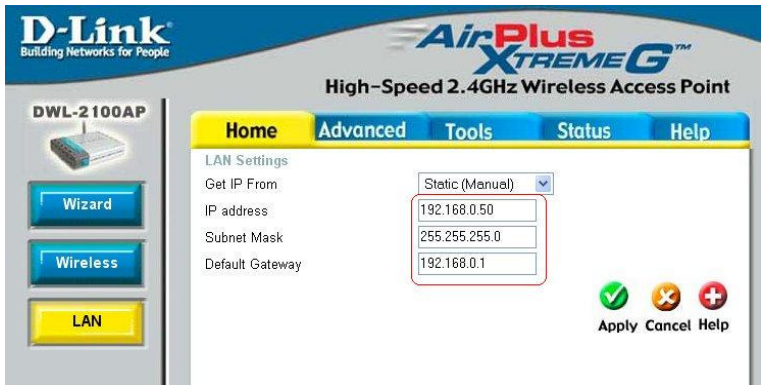

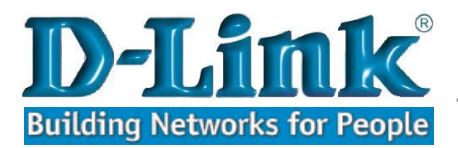

Configuración Presionar botón Wireless y configurar las siguientes opciones.

| Home            | Advanced       | Tools       | Status       | Hel |
|-----------------|----------------|-------------|--------------|-----|
| Wireless Settin | igs            | _           |              |     |
| Wireless Band   | JEEE802.11g    | ~           |              |     |
| Mode            | Access Point   | × )         |              |     |
| SSID            | (prueba1       |             |              |     |
| SSID Broadcast  | Enable         |             |              |     |
| Channel         | 6 💙 2.437 0    | Hz 🗌 Auto C | hannel Scan  |     |
| Authentication  | Open System    | v           | 1            |     |
| ⊢Keγ Settings   |                |             | 1            |     |
| Encryption      | O Disable      | Enable      |              |     |
| Кеу Туре        | ASCII 💌        | Key         | Size 64 Bits | ~   |
| Valid Key       | First 💙        |             |              |     |
| First Key       | kokokok        |             |              |     |
| Second Key      |                |             |              |     |
| Third Key       |                |             |              |     |
| Fourth Key      |                |             |              |     |
|                 |                |             |              |     |
| Radio           | On 💌           |             |              |     |
| Super G Mode    | Disable        |             | *            |     |
| Wireless Qos(W  | /MM) Disable 🔽 |             |              |     |
|                 |                |             | <b>S</b> A   | 52  |
|                 |                |             |              |     |

MODE: Seleccionar Access Point

SSID: Nombre de la red que estará en el aire, en el ejemplo se colocó prueba1

SSID Broadcast: Con esta opción configurada en Enable es posible detectar el nombre de la red configurada en SSID.

Channel: Seleccionar un canal que no esté utilizado por otro AP, en el ejemplo el 6.

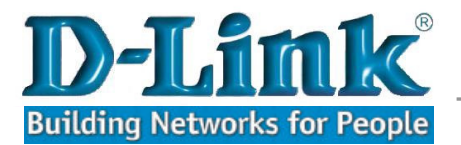

### Configuración de Seguridad

Si desea configurar una clave de seguridad, se explicará la configuración de autentificación WEP, para configurar las otras modalidades vea el manual completo que incluye el CD-Rom Adjunto al Access Point.

| Home            | Advanced      | Tools       | Status       | Hel    |
|-----------------|---------------|-------------|--------------|--------|
| Wireless Settin | gs            |             |              |        |
| Wireless Band   | IEEE802.11g   |             |              |        |
| Mode            | Access Point  | ~           |              |        |
| SSID            | prueba1       |             |              |        |
| SSID Broadcast  | Enable 💌      |             |              |        |
| Channel         | 6 💌 2.437 GH  | Hz 🗌 Auto C | hannel Scan  |        |
| Authentication  | Open System   | ~           |              |        |
| Key Settings-   | 1.11.2        |             |              |        |
| Encryption      | O Disable     | Enable      |              |        |
| Key Type        | ASCII 💌       | Key         | Size 64 Bits | ~      |
| Valid Key       | First 💌       |             |              |        |
| First Key       | solololok     |             |              |        |
| Second Key      |               |             |              |        |
| Third Key       |               |             |              |        |
| Fourth Key      |               |             |              |        |
| roamirey        |               |             |              |        |
| Radio           | On 💌          |             |              |        |
| Super G Mode    | Disable       |             | *            |        |
| Wireless Qos(W  | MM) Disable 💌 |             |              |        |
|                 |               |             | 20           | 0      |
|                 |               |             |              |        |
|                 |               |             | Apply        | Cancol |

| Seleccione o habilite | los siguientes casilleros:                               |
|-----------------------|----------------------------------------------------------|
| Authentication:       | Open System                                              |
| Encryption :          | Enable                                                   |
| Key Type :            | ASCII                                                    |
| Key size :            | 64 Bits                                                  |
| Valid Key :           | First                                                    |
| First Key :           | Digite una clave de 5 caracteres y luego presione Apply. |
|                       |                                                          |

Con estas configuraciones su AP está configurado y listo para "iluminar" la zona requerida.

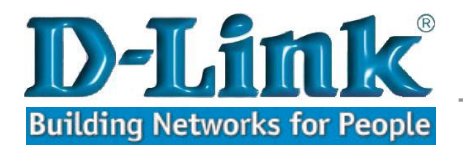

## Modo WDS whit AP

1- Ingrese al Menú de configuración y en la opción Wireless seleccione WDS whit AP.

Esta modalidad de configuración se utiliza cuando se requiere hacer un puente inalámbrico o bridge con una red ubicada en un punto remoto, en la red remota se necesita un equipo similar que soporte esta modalidad, además en este modo los Access Point no pierden la cualidad de Access Point.

|        |                 | High-Spe    | ed 2.4GHz  | Wireless Aco | cess Po |
|--------|-----------------|-------------|------------|--------------|---------|
| 2100AP | Home            | Advanced    | Tools      | Status       | Help    |
|        | Wireless Settin | gs          |            |              |         |
| 1      | Wireless Band   | IEEE802.11g |            |              |         |
| zard   | Mode            | WDS with AF | > 💌 🗍      |              |         |
|        | SSID            | prueba1     |            |              |         |
| eless  | SSID Broadcast  | Enable 💌    |            |              |         |
|        | Channel         | 6 💙 2.437   | GHz Auto ( | hannel Scan  |         |
| AN     | -WDS with AP    | -           |            |              |         |
|        | Remote AP M     | IAC Address |            |              |         |
|        | 1               | 2           |            |              |         |
|        | 3               | 4           |            |              |         |
|        | 5               | 6           |            |              |         |
|        | 7               |             |            | _            |         |

### Configuración

Es necesario saber la dirección Mac Address del equipo remoto y configurarla en la opción 1, Remote Mac address.

En el equipo remoto es necesario hacer el mismo proceso pero digitando la dirección Mac Address del access point local.

Ambos equipos deben estar configurados en el mismo Channel, en este caso 6.

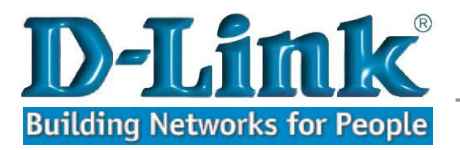

## Modo WDS

1- Ingrese al Menú de configuración y en la opción Wireless seleccione WDS.

Este modo es similar al modo WDS whit AP, con la diferencia que solo realiza un puente inalámbrico, es decir ningún cliente Wireless se pueda conectar a ellos.

| Home                                            | Advanced                                           | Tools      | Status       | Help |
|-------------------------------------------------|----------------------------------------------------|------------|--------------|------|
| Wireless Sett                                   | ings                                               |            |              |      |
| Wireless Band                                   | IEEE802.11c                                        | *          |              |      |
| Mode                                            | WDS                                                | ~          |              |      |
| SSID                                            | prueba1                                            |            |              |      |
| SSID Broadca                                    | st 🛛 Enable 💌                                      |            |              |      |
|                                                 |                                                    |            |              |      |
| Channel                                         | 6 2.437                                            | GHz 🗌 Auto | Channel Scan |      |
| Channel                                         | 6 2.437                                            | GHZ 🗌 Auto | Channel Scan |      |
| Channel<br>WDS<br>Remote AP                     | 6 2.437<br>MAC Address                             | GHz 🗌 Auto | Channel Scan |      |
| Channel<br>WDS<br>Remote AP<br>1 (00:17:9a      | 6 • 2.437<br>MAC Address<br>:83:2e:d8 2            | GHz 🗌 Auto | Channel Scan |      |
| Channel<br>WDS<br>Remote AP<br>1 (00:17:9a<br>3 | 6 2.437<br>MAC Address<br>83:2e:d8 2<br>4          | GHz 🗌 Auto | Channel Scan |      |
| Channel<br>WDS<br>Remote AP<br>1 (00:17:9a<br>3 | (6 ♥ 2.437<br>MAC Address<br>:83:2e:d8 2<br>4<br>6 | GHz Auto   | Channel Scan |      |

Configuración

Es necesario saber la dirección Mac Address del equipo remoto y configurarla en la opción 1, Remote Mac address.

En el equipo remoto es necesario hacer el mismo proceso pero digitando la dirección Mac Address del Access Point local.

Ambos equipos deben estar configurados en el mismo Channel, en este caso 6.

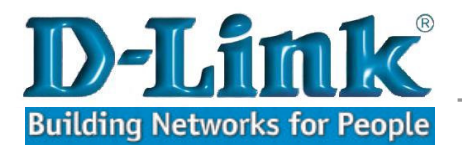

## Modo AP Repeater

Esta opción se utiliza cuando es necesario repetir la señal inalámbrica de otro router u otro Access Point.

|                            |                                                                                      | and the second                   |                                                                                     |                                                                                                    |                                                                                 |                                        |             |
|----------------------------|--------------------------------------------------------------------------------------|----------------------------------|-------------------------------------------------------------------------------------|----------------------------------------------------------------------------------------------------|---------------------------------------------------------------------------------|----------------------------------------|-------------|
| Ho                         | me                                                                                   | Ad                               | vanced                                                                              | Tool                                                                                                    | 5                                                                               | Status                                 | Help        |
| Wirele                     | ss Setting                                                                           | IS                               |                                                                                     |                                                                                                    |                                                                                 |                                        |             |
| Wireles                    | s Band                                                                               |                                  | IEEE802.1                                                                           | 1g 💉                                                                                                    |                                                                                 |                                        |             |
| Mode                       |                                                                                      | 1                                | AP Repea                                                                            | ter 💌                                                                                                    |                                                                                 |                                        |             |
| SSID B                     | roadcast                                                                             | 1                                | Enable                                                                              | -                                                                                                    |                                                                                 |                                        |             |
| Channe                     | 1                                                                                    | í                                | 6 - 2.4                                                                             | 37 GHz                                                                                                    | Auto Chann                                                                      | el Scan                                |             |
|                            | Repeater-                                                                            | 2                                |                                                                                     |                                                                                                    |                                                                                 |                                        |             |
| Deat                       |                                                                                      | Addre                            |                                                                                     | 00.11.05.                                                                                                    | 2:00:08                                                                         | 12                                     |             |
| RUUL                       | AF MAU                                                                               | Muan                             | 835                                                                                 | 00.11.33.0                                                                                                    | 10.00.00                                                                        | 3                                      |             |
| Land and the second second |                                                                                      |                                  |                                                                                     |                                                                                                    |                                                                                 |                                        |             |
| SSIC                       | D                                                                                    |                                  |                                                                                     | D-LINK L                                                                                                    | 4                                                                               |                                        |             |
| SSIE                       | )<br>Suppoy —                                                                        |                                  |                                                                                     | D-LINK L                                                                                                    | 4                                                                               |                                        |             |
| SSIC                       | )<br>Survey —                                                                        | par                              | poro det                                                                            |                                                                                                    | 4 decod                                                                         |                                        |             |
| SSIC                       | )<br>Survey<br>Presid                                                                | onar                             | para det                                                                            | D-LINK L                                                                                                    | d desead                                                                        | a)                                     | Scan        |
| SSIE                       | )<br>Survey<br>Presic<br>Type                                                        | onar<br>CH                       | para det<br>Signal                                                                  | D-LINK L<br>ectar la rec<br>BSSID                                                                                                    | d desead                                                                        | a)<br>ity SS                           | Scan        |
| SSIC                       | Survey<br>Presic<br>Type                                                             | onar<br>CH                       | para det<br>Signal                                                                  | D-LINK LA<br>ectar la rec<br>BSSID<br>a:b8:46:53:a0                                                                                     | d desead<br>Secur                                                               | a ity SS                               | Scan        |
| SSIC                       | Survey<br>Presic<br>Type<br>AP BSS<br>AP BSS                                         | CH                               | para det<br>Signal<br>68% 00:0<br>70% 00:1                                          | D-LINK L<br>ectar la rec<br>BSSID<br>a:b8:46:53:a0<br>6:c7:43:7d:70                                                                     | d desead<br>Secur<br>WPA-PSK<br>WPA-EAP                                         | a<br>ity SS<br>dmr                     | Scan<br>SID |
| SSIC                       | Survey<br>Presic<br>Type<br>AP BSS<br>AP BSS<br>AP BSS                               | CH                               | para det   Signal   68% 00:0   70% 00:1   20% 00:1                                  | ectar la rec<br>BSSID<br>a:b8:46:53:a0<br>6:c7:43:7d:70<br>1:95:a2:e0:e8                                                                | d desead<br>Secur<br>WPA-PSK<br>WPA-EAP<br>WPA-PSK                              | a ss<br>ity SS<br>dmr<br>D-LINK        | Scan        |
| SIL                        | Survey<br>Presic<br>Type<br>AP BSS<br>AP BSS<br>AP BSS<br>AP BSS                     | CH<br>1<br>1<br>1                | signal   68% 00:0   70% 00:1   20% 00:1   52% 00:1                                  | ectar la rec<br>BSSID<br>a:b8:46:53:a0<br>6:c7:43:7d:70<br>1:95:a2:e0:e8<br>1:95:a2:e0:b8                                               | d desead<br>Secur<br>WPA-PSK<br>WPA-EAP<br>WPA-PSK<br>WPA-PSK                   | a<br>ity SS<br>dmr<br>D-LINK<br>D-LINK | Scan<br>SID |
| SIL                        | Survey<br>Presic<br>Type<br>AP BSS<br>AP BSS<br>AP BSS<br>AP BSS<br>AP BSS           | CH<br>1<br>1<br>1<br>1           | para det   Signal   68% 00:0   70% 00:1   20% 00:1   52% 00:1   20% 00:1            | C-LINK L<br>ectar la rec<br>BSSID<br>a:b8:46:53:a0<br>6:c7:43:7d:70<br>1:95:a2:e0:e8<br>1:95:a2:e0:b8<br>8:c8:67:23:10                  | d desead<br>Secur<br>WPA-PSK<br>WPA-EAP<br>WPA-PSK<br>WPA-PSK<br>WPA-EAP        | a<br>dmr<br>D-LINK                     | Scan<br>SID |
| SIL                        | Survey<br>Presic<br>Type<br>AP BSS<br>AP BSS<br>AP BSS<br>AP BSS<br>AP BSS<br>AP BSS | CH<br>1<br>1<br>1<br>1<br>1<br>6 | para det   Signal   68% 00:0   70% 00:1   20% 00:1   52% 00:1   20% 00:1   58% 00:0 | C-LINK L<br>ectar la rec<br>BSSID<br>a:b8:46:53:a0<br>6:c7:43:7d:70<br>1:95:a2:e0:e8<br>1:95:a2:e0:b8<br>6:c8:67:23:10<br>7:9a:c8:73:f8 | d desead<br>Secur<br>WPA-PSK<br>WPA-EAP<br>WPA-PSK<br>WPA-PSK<br>WPA-EAP<br>OFF | a<br>dmr<br>D-LINK<br>D-LINK<br>2200AP | Scan        |

Configuración:

- 1- Ingrese al Menú de configuración y en la opción Wireless seleccione AP Repeater.
- 2- Presione el Botón Scan para detectar la red deseada, cuando la detecte, selecciónela con un clic en la opción de la izquierda, luego presione Aplicar.

Nota: Si la señal inalámbrica tiene configurada algún tipo de seguridad, debe configurar el repetidor con el mismo tipo de encriptación.

Esta modalidad solo es compatible con algunos dispositivos Wireless.

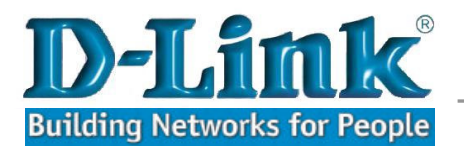

#### Call Center D-Link Latin America

| Argentina     | 0-800-122-35465 |
|---------------|-----------------|
| Chile         | 800-835-465     |
| Colombia      | 01-800-952-5465 |
| Costa Rica    | 0-800-052-1478  |
| Ecuador       | 1-800-03546     |
| El Salvador   | 800-6137        |
| Guatemala     | 1800-30000-17   |
| Panamá        | 00-800-052-5465 |
| Perú          | 0800-00968      |
| R. Dominicana | 1-888-751-547   |
| Venezuela     | 0-800-100-5767  |